#### Include Bluetooth driver to IOT2000 Image:

- Clone layer meta-iot2000
- Using the build routine with kas to build the "standard" image
- Download Intel Quark X1000 Bluetooth driver from the internet:
  - <u>https://downloadcenter.intel.com/download/23197/Intel-Quark-SoC-X1000-Board-Support-Package-BSP-</u>
- Unzip the donwloaded file on building machine and search for *bluetooth.cfg*
- Copy the file *bluetooth.cfg* to <yourdirectory>/meta-iot2000-bsp/recipes-kernel/linux/configs
- Add the file to the kernel config under <yourdirectory>/meta-iot2000-bsp/recipeskernel/linux/linux-cip\_4.4.bb:

change

SRC\_URI += " \

\${KERNEL\_PATCHES} \

file://deconfig"

to

SRC\_URI += " \

\${KERNEL\_PATCHES} \

file://deconfig \

file://bluetooth.cfg"

#### Include BlueZ5 to IOT2000 Image:

- Include "bluez5" to <yourdirectory>/meta-iot2000-example/recipes-core/images/iot2000example-image.inc
  - Add line *IMAGE\_INSTALL\_APPEND* = "*bluez5*" at the end of the file

# Include ObexFTP to IOT2000 Image:

- Include "obexftp" to <yourdirectory>/meta-iot2000-example/recipes-core/images/iot2000example-image.inc
  - Add line *IMAGE\_INSTALL\_APPEND* = " obexftp" at the end of the file

# Build the Image with the added components:

- Open a terminal
- Type in: source github-build/oe-init-build-env build
- Type in: bitbake iot2000-example-image

The built image can be found under *github-build/meta-iot2000*example/build/tmp/deploy/images/iot2000/iot2000-example-image-iot2000-datetime.rootfs.wic

#### Pairing Bluetooth devices with BlueZ5

- Show available adapters with *hciconfig*
- Turn on adapter with hciconfig <name (e.g. hci0)> up
- Start Bluez with *bluetoothctl*
- pairable on
- agent on
- scan on
- Once desired Bluetooth device is found use *scan* off
- *trust xx:xx:xx:xx:xx* to trust the device
- Use pair xx:xx:xx:xx:xx to pair the device
- Follow instructions in the console / device to be paired

(If permanent connection to e.g. a Bluetooth keyboard is desired: use connect xx:xx:xx:xx:xx to establish a connection)

• exit or quit closes the application

# Send file from IOT2000 to Windows PC

• **obexftp -b** <MAC Target> -p <filepath/filename>